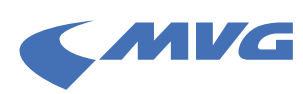

## Schritt-für-Schritt-Anleitung: Neues MVG-Kundenportal – Abo verknüpfen

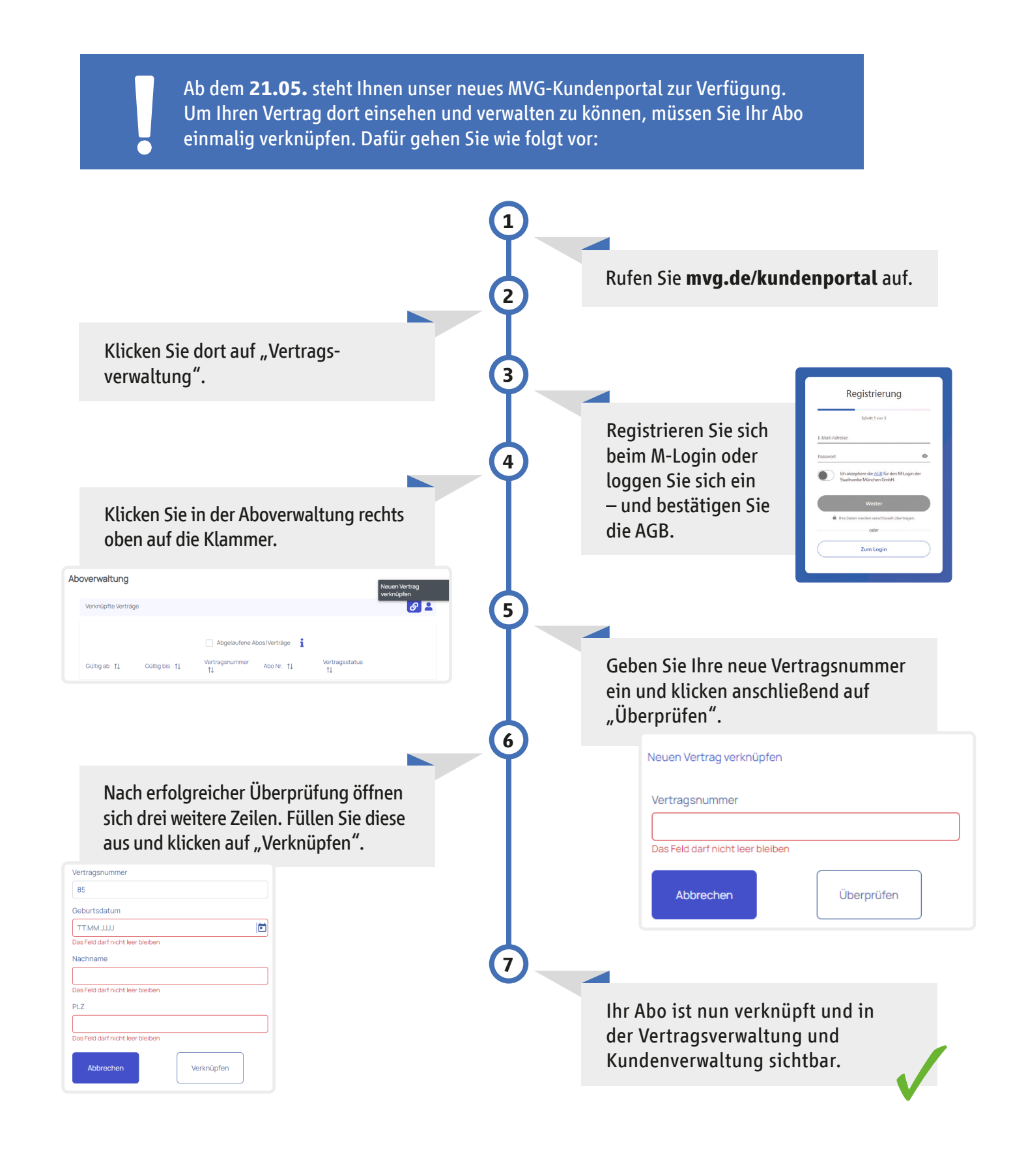